## ダウンロードに関する注意事項

以下の、手順書(PDF)と差し替えプログラムファイルをダウンロードし、 手順書をお読みいただいたうえで、差し替えを行ってください。

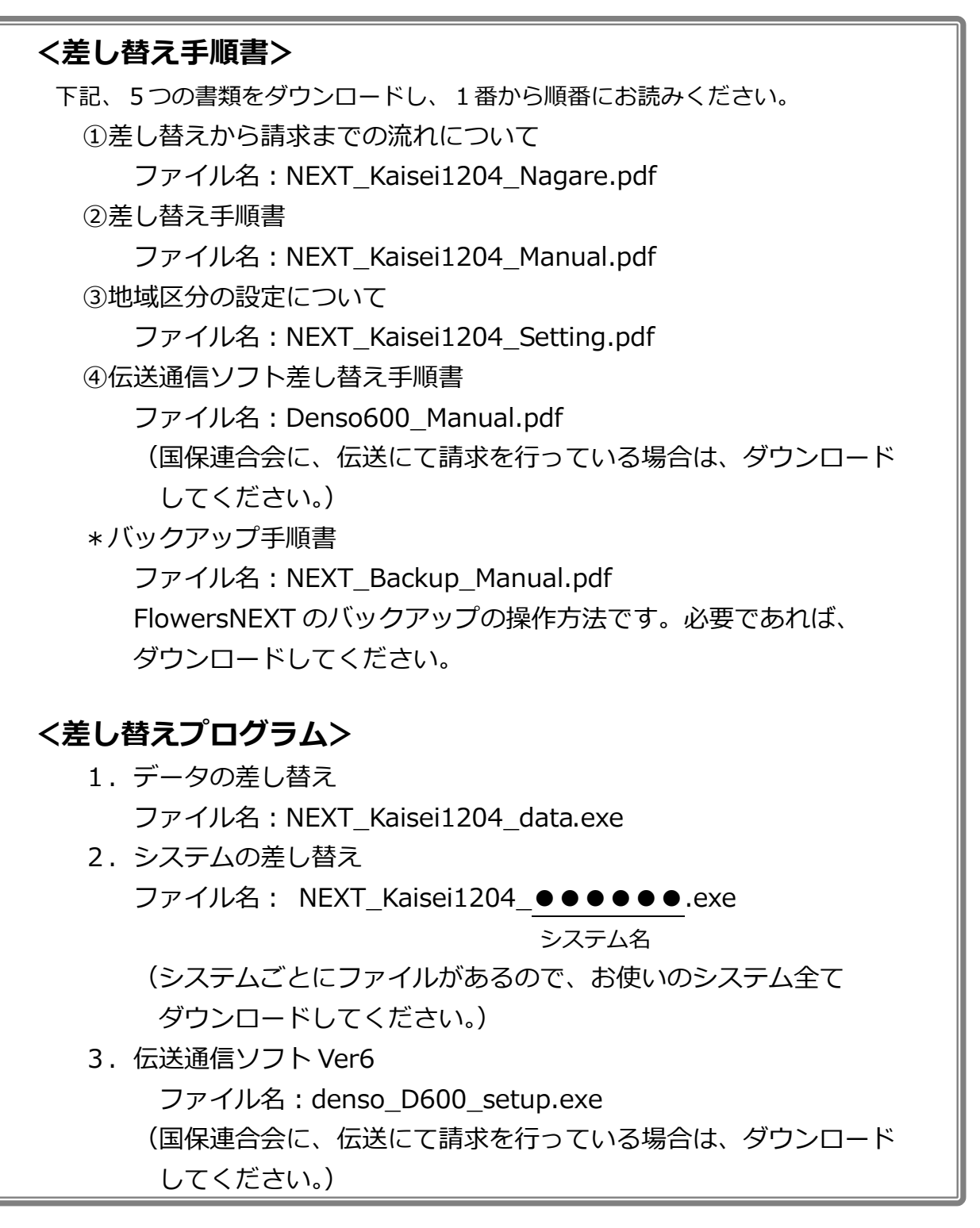

なお、平成24年4月法改正対応版(請求対応版)のダウンロードによる差し替えを行った場合は、 届いたCD-ROMでの差し替えは不要です。 〔補足: IE9 をご使用の場合(差し替えプログラムのダウンロード方法について)〕

1. 差し替えプログラムの【ダウンロード開始】をクリックすると、 画面下にメッセージが表示されるので、【保存】をクリックします。

| 株式会社コンダクト             |          |              |               |
|-----------------------|----------|--------------|---------------|
| www.conduct.co.jp ×   | 53.5 MB) | )3_himexe (5 | NEXT_Kaisei12 |
| <br>キャンセル( <u>C</u> ) | 保存(S)    | 実行(R)        |               |

2. さらに、画面下にメッセージが表示されるので、【ダウンロードの表示】をクリックします。

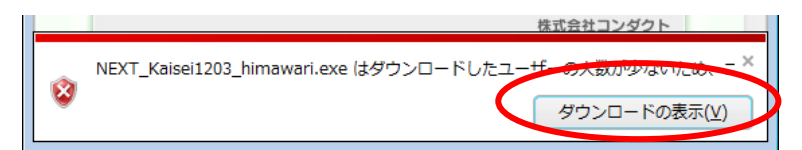

「ダウンロードの表示」画面が表示されたら、
ダウンロードしたファイル名の右側の「操作」をクリックします。

| ඵ ダウンロードの表示 - Windows Internet            | Explorer                                                                |                      | - • × |
|-------------------------------------------|-------------------------------------------------------------------------|----------------------|-------|
| ダウンロードの表示と追跡                              | Ø.                                                                      | ウンロードの検索             | ٩     |
| 名前                                        | 場所                                                                      | 操作                   |       |
| NEXT_Kaisexe 53.5 MB<br>www.conduct.co.jp | このプログラムはダウン<br>ードしたユーザーの人数<br>少ないプログラムであり<br>コンピューターに問題を<br>こす可能性があります。 | ンロ<br>数が<br>り、<br>を起 |       |

4. 下記画面が表示されますので「実行」をクリックします。

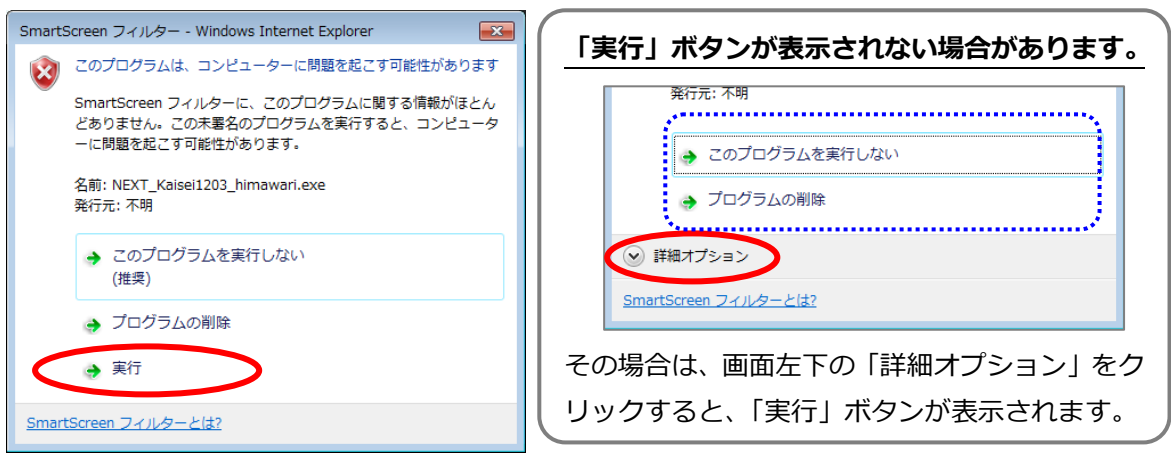

→「展開先の指定」画面が表示されますので、展開先を指定し、【OK】をクリックします。

| 展開先の指定                          |     |       |
|---------------------------------|-----|-------|
| 展開先のフォルダを指定してください(」             | E): |       |
| C:¥Users¥ <b>*****</b> ¥Desktop |     | 参照(B) |
| □書庫名でフォルダを作成( <u>K</u> )        | ОК  | キャンセル |

以降は、差し替え手順書を参照してください。